# Cadastro de Manifesto Fiscal

\*Este manual válido a partir da versão 128.00 do ERP \*\* Alguns recursos são válidos a partir da versão 129.00

O cadastro de Manifesto Fiscal pode ser acessado através do menu Manutenções > Manifesto de Documentos Fiscais, no módulo de Faturamento.

No cadastro será possível acessar MDFe já emitidos / Faturados, e cadastrar novos Manifestos para emissão.

## Diferenças no Preenchimento de Informações

A interface e informações a serem preenchidas são similares ao formato de emissão das versões anteriores, com criação de novas tabelas/campos para adequar as informações requeridas pelo MDFe.

1 – Informação de Condutores: Anteriormente o campo era único (motorista), porém o MDFe permite que seja informado até 10 condutores.

| 🚍 Cadastro de Ma       | nifesto de Docu     | umentos Fiscais         |                  |             |                           |                    |               | • ×    |
|------------------------|---------------------|-------------------------|------------------|-------------|---------------------------|--------------------|---------------|--------|
| Código 9.              | 996 <u>···</u> 🗆 Ig | norar Registros Ca      | ncelados na      | Navegação   | • 🚺 🖪 🚺                   |                    | LIBERADO P/ E | MISSÃO |
| F3 - Induir            | Dados Conduto       | res / Veículos Doc      | umentos Vin      | culados   1 | Seguro / Prod. Predominan | te / Lotação   ANT | T Totalizador |        |
| 📮 F4 - Excluir         | 👼 Buscar I          | Dados da Carga          |                  |             |                           |                    |               |        |
| F5 - Gravar            | Condutores          |                         |                  |             | 1                         |                    |               |        |
|                        | Condutor            | Nome<br>CONDUTOR MDFE 0 | e/Razao Soc<br>1 | al          | C.P.F.<br>014.494.326-38  |                    |               | Â      |
| A re-geneer            | 847 (               | CONDUTOR MDFE 0         | 2                |             | 016.169.166-80            |                    |               | =      |
| 😮 F7 - Congultar       |                     |                         |                  |             |                           |                    |               |        |
| F8 - <u>R</u> elatório |                     |                         |                  |             |                           |                    |               | -      |
| F9 - Outros            | ☐ Informações d     | los Veículos (4 no m    | áximo)           |             |                           |                    |               |        |
|                        | ▼ Tipo              | Código do Veíc          | Placa            | UF          | RENAVAM                   | Rodado             | Carroceria    | Tara   |
|                        | 0-Tração            | 2.596                   | HFF2113          | MG          | 00326755837               | 6-Outros           | 2-Fechada/Baú |        |
|                        |                     |                         |                  |             |                           |                    |               |        |
|                        |                     |                         |                  |             |                           |                    |               |        |
|                        |                     |                         |                  |             |                           |                    |               |        |
|                        |                     |                         |                  |             |                           |                    |               |        |
|                        |                     |                         |                  |             |                           | a number of the    | Tanka 🔲 r     |        |
|                        |                     |                         |                  |             | <u> </u>                  | o Detamar          | 🛨 Indur 🔚 t   | exdur  |

2 – CIOT: Anteriormente o campo era único, porém o MDFe permite que sejam informados vários.

3 – Pagamento de Frete: atendendo projeto do MDFe integrado (NT 2020.001)

| Cadastro de N             | Manifesto de Documentos Fiscais                                                                                  |          |
|---------------------------|----------------------------------------------------------------------------------------------------|----------|
| Código                    | 9.996 \cdots 🔽 Ignorar Registros Cancelados na Navegação 🛛 🔝 💽 🔝 🚺 🔝 💽 🔯 LIBERADO P/ EP                          | IISSÃO   |
| F3 - Induir               | Dados   Condutores / Veículos   Documentos Vinculados   Seguro / Prod. Predominante / Lotação ANTT   Totalizador |          |
| F4 - Exduir               | Pagamento<br>Valor Contrato Data Contrato Número do Contrato Valor Contrato Responsá Nome/Razão Soci             | al       |
| Ed 66 - Genuer            | 5 08/04/2020 3665421331 500,00 2 GATACHU INDUSTRIA E COMERC                                                      | IO LTDA  |
|                           |                                                                                                    |          |
| (X) F6 - <u>C</u> ancelar |                                                                                                    |          |
| 😮 F7 - Congultar          |                                                                                                    | F.       |
| F8 - <u>R</u> elatório    | CLOT                                                                                                    |          |
| F9 - <u>O</u> utros       | CIOT CNP3/CPF Responsá      S86698825999 86.682.093/0001-05                                                      |          |
|                           |                                                                                                    |          |
|                           |                                                                                                    |          |
|                           | Vale-Pedágio                                                                                                    |          |
|                           | Fornecedor do Vale-Pedá Nome do Fornecedor Num. Comprovante Valor                                                | Terceiro |
|                           |                                                                                                    |          |
|                           |                                                                                                    |          |
|                           | •                                                                                                    | Þ        |

4 – Produto Predominante e Lotação: atendendo projeto do MDFe integrado (NT 2020.001), obrigatoriedade anteriormente prevista para 06 de abril, e adiada para 06 de julho.

| 🗧 Cadastro de M         | anifesto de Documentos Fiscais                                  |                        |                          | Ŀ                  |          |
|-------------------------|-----------------------------------------------------------------|------------------------|--------------------------|--------------------|----------|
| Código 9                | .996                                                            |                        | I A (                    | 3                  | < > >    |
| 🔁 F3 - Induir           | Condutores / Veículos   Importar Documentos   D                 | ocumentos Vinculados S | eguro / Prod. Predominar | nte / Lotação ANTT | Totaliz  |
| F4 - Excluir            | Responsável Seg Nome da Segura                                  | dora CNPJ da Se        | gurador Averbação        | Averbação          |          |
| F5 - Gravar             | I-Emitente do MDF-e GATACHO INDUSTRIA E                         | COMERCIO E 8668209300  | ▶ 99999999999            | 9999999            |          |
| 🗙 F6 - <u>C</u> ancelar |                                                                 |                        |                          |                    |          |
| 🕜 F7 - Congultar        | •                                                               |                        | •                        |                    |          |
| F8 - <u>R</u> elatório  | Tipo de Carga: 5-Carga Geral                                    |                        | <b>-</b>                 |                    |          |
| F9 - <u>O</u> utros     | Produto Predominante<br>Produto Predominante: PRODUTO DE MADEIR | A                      |                          |                    |          |
|                         | EAN:                                                            | NCM: 94                | 035000                   |                    |          |
|                         | ✓ Lotação                                                       |                        |                          |                    |          |
|                         | Local de Descarregamento                                        |                        |                          |                    |          |
|                         | Cidade: PETROPOLIS                                              |                        | RJ                       |                    | Buscar   |
|                         | CEP: 25255-030 Latit                                            | ude: -22,5112498       | Longitude:               | -43,1779306        | no mapa  |
|                         | Local de Carregamento                                           |                        |                          |                    |          |
|                         | Cidade: UBA                                                     |                        | MG                       |                    | Bucar    |
|                         |                                                                 |                        |                          |                    | e uustai |

## Gerar Manifestos

Criada opção para cadastros de vários Manifestos, de acordo com a UF de destino dos documentos fiscais da carga. Ex.: Uma carga com entregas para os estados de SP, RJ e ES. Ao pedir para gerar os manifestos, será gerado um manifesto para cada UF de descarregamento com os documentos vinculados, e preenchendo já informações da carga se preenchidas (Condutor e Veículos)

| ſ    | Cadastro de N     | fanifesto de Documentos Fiscais | 110                                      | E3 - Inchie                |                              |   | Gerar Ma      | nifestos          |               |            |                    |               | 800                       | 20      | 22         | - 0 - X            |
|------|-------------------|---------------------------------|------------------------------------------|----------------------------|------------------------------|---|---------------|-------------------|---------------|------------|--------------------|---------------|---------------------------|---------|------------|--------------------|
|      | Código 🚺          |                                 |                                          | 🔳 \Lambda 🔳                |                              | 1 | Dados Tran    | sação Empresa     |               |            |                    |               |                           |         |            |                    |
|      | 🔁 F3 - Induir     | Dados Condutores / Veículos Im  | portar Documentos   Documentos Vinculado | os   Seguro / Prod. Predom | ninante / Lotação   ANTT 💶 🕨 |   | Ca            | rga 27.545        | CARGA SUE     | ESTE MDFE  |                    | Euscar Doo    | umentos de Outras Cargas* |         |            |                    |
| 4    | E F 4 - Excluir   | Data Cadastro                   | Liberação p/ Emissão                     | UF de Carregamento         | UF de Descarregamento        |   | Emissão e     | ntre 30/04/2020   | 15 e 30       | /04/2020   | 15 Mod. Fre        | Todos, exceta | Sem Frete 💌               |         |            |                    |
| 4    | El Férenner       | Carga                           |                                          | LE's do Perourso           | · _ [                        |   | Tipo de Emite | nte Não Prestador | do Serviço de | Transporte | -                  |               |                           |         |            | 🕜 Pesquisar        |
| 9    | Effect Generalize |                                 | pump.c                                   | * UP                       |                              |   | Documentos    |                   |               |            |                    |               |                           |         |            |                    |
| 1    | P7 - Consultar    | Tipo de cristente               | -                                        | -                          |                              |   | 🕶 🖌 Mod       | Número S          | Emissão       | Remete     | Razão Social Remet | nte Destinat  | Razão Social Destinatário | Sigla / | Tipo do Fr | Total Mercadoria 🔺 |
| н    | F8 - Relatório    | Tine de Transmertader           |                                          |                            | 0                            |   | 55            | 349 240           | 30/04/2020    | 2          | GATACHU INDUSTRIA  | E CC 72       | 5 CLIENTE 726             | ES      | 0          | 577,79             |
| -    |                   | Tipo de Transportador           | <b>.</b>                                 |                            |                              |   | ✓ 55          | 350 240           | 30/04/2020    | 2          | GATACHU INDUSTRIA  | E CC 3.49     | 3 CLIENTE 3498            | ES      | 0          | 1.398,00           |
| 1    | F9 - Qutros       | 1                               | 1                                        |                            | 2                            |   | ✓ 55          | 351 240           | 30/04/2020    | 2          | GATACHU INDUSTRIA  | E CC 1.42     | 4 CLIENTE 1424            | ES      | 0          | 1.398,00 =         |
| ire. | Arquivos er       | n Anexo                         | ta Ghuacão                               | Forma Emire Lo             |                              |   | ✓ 55          | 352 240           | 30/04/2020    | 2          | GATACHU INDUSTRIA  | E CC 51       | CLIENTE 510               | RJ      | 0          | 1.398,00           |
| F    | Outros Can        | npos Extras                     |                                          |                            | A DAMDFe                     |   | ✓ 55          | 353 240           | 30/04/2020    | 2          | GATACHU INDUSTRIA  | E CC 80       | 5 CLIENTE 805             | RJ      | 0          | 1.398,00           |
|      |                   |                                 |                                          | Protocolo Emissão          |                              |   | 🖌 55          | 354 240           | 30/04/2020    | 2          | GATACHU INDUSTRIA  | E CC 50       | 1 CLIENTE 501             | RJ      | 0          | 633,15             |
|      | Auditoria         | ,                               |                                          |                            |                              |   | 🖌 55          | 355 240           | 30/04/2020    | 2          | GATACHU INDUSTRIA  | E CC 1.22     | 4 CLIENTE 1224            | RJ      | 0          | 1.398,00           |
| 10   | Replicação        | ,                               |                                          |                            |                              |   | 🖌 55          | 356 240           | 30/04/2020    | 2          | GATACHU INDUSTRIA  | E CC 48       | 1 CLIENTE 481             | SP      | 0          | 661,81             |
|      |                   |                                 |                                          |                            |                              |   | ✓ 55          | 357 240           | 30/04/2020    | 2          | GATACHU INDUSTRIA  | E CC 2.85     | 5 CLIENTE 2855            | SP      | 0          | 1.398,00           |
| 1    | Indicadores       | Relacionados                    |                                          |                            |                              |   | ✓ 55          | 358 240           | 30/04/2020    | 2          | GATACHU INDUSTRIA  | E CC 2.85     | 5 CLIENTE 2855            | SP      | 0          | 1.398,00           |
| :0   | le Relatórios E   | specificos Relacionados         |                                          |                            |                              |   |               |                   |               |            |                    |               |                           |         |            |                    |
|      | Processame        | entos Específicos Relacionados  |                                          |                            |                              |   | _             |                   |               |            |                    |               |                           |         |            | -                  |
| -    | Customizaç        | ão de Campos                    |                                          |                            |                              |   | •             |                   |               |            |                    |               |                           |         |            | +                  |
|      | Gerar Manif       | lestos                          |                                          |                            |                              |   |               |                   |               |            |                    |               |                           |         | 6          | Gerar Manifesto    |

Ao final do processo será apresentado os códigos dos Manifestos gerados.

O cadastro deve ser acessado posteriormente para conferir e completar informações caso necessário (como UFs de percurso, averbação do seguro, pagamento, etc)

\*A opção Buscar Documentos de Outras Cargas irá ignorar a carga para filtrar os documentos, porém o código de carga digitado será atribuido aos Manifestos Gerados.

### Impressão do MDFe e Eventos

#### \*\*A PARTIR DA VERSÃO 129.00

Para MDFe já autorizado, haverá a possibilidade de imprimir o DAMDFe diferamente do cadastro. Assim como realizar a impressão dos eventos relacionados (\*ainda não foram realizadas alterações no layout para impressão do evento de Pagamento de Frete).

| Cadastro de Manifesto de Documentos Fiscais                                                                                                    | Cadastro de Manifesto de Documentos Fiscais                                                                                                    |
|----------------------------------------------------------------------------------------------------|----------------------------------------------------------------------------------------------------|
| Código 10.004 ···· 🔽 Ignorar Registros Cancelados na Navegação 👔 🛛 🖬 🕼 👔 🔊 ENCERRADO                                                                                                    | Código 10.004 ···· 🗆 Ignorar Registros Cancelados na Navegação 🚺 🔉 👔 🐼 😰 🛛 ENCERRADO                                                                                                    |
| E F3 - Induir Dados Condutores / Veículos Documentos Vinculados Seguro / Prod. Predominante / Lotação ANTT Totalizador Eventos                                                                                                    | E F3 - Induir Dados Condutores / Veículos Documentos Vinculados Seguro / Prod. Predominante / Lotação ANTT Totalizador Eventos                                                                                                    |
| F4 - Excluir       Data Cadastro       Liberação p/Enissão       UF de Carregamento       UF de Carregamento         Image: Sport Sport                                                    | Y         Top de Evento         Sequenda         Data/Mora Recebine         Protocolo         Status         Auto Increme           # F4 - Excluir         # 10012 Encerramento         1         05/05/2020         931200000000074         135         6246           # F50 - Genzelar         # F7 - Conguitar         # F8 - Redatório         # F8 - Redatório |
| P9 - Qutros         0 - Não Informado         Image: Construction of the second second | F9 - Quitos                                                                                                    |
|                                                                                                    | E Imprimir Evento                                                                                                    |

#### Pagamento de Operação de Transporte

Para informar no Manifesto o Pagamento de Frete ou Pagamento de Operação de Transporte, deve primeiro ser realizado o cadastro com as informações de pagamento.

O Cadastro pode ser acessado em Manutenções > Manifesto de Documentos Fiscais > Pagamento de Operação de Transporte.

Este cadastro deverá ser vinculado posteriormente ao manifesto ou evento de Pagamento.

| 🛑 Pagamento da      | Operação de Transporte         |                    |                        |                                    |               |
|---------------------|--------------------------------|--------------------|------------------------|------------------------------------|---------------|
| Código              | 5 •••                          |                    |                        | E 🛛                                |               |
| 🗄 F3 - Induir       | Dados Documentos Vincu         | lados              |                        |                                    |               |
| F4 - Excluir        | Responsável                    | U INDUSTRIA E COME | RCIO LTDA              | Data<br>08/04/2020                 | 3             |
| F5 - Gravar         | Contrato<br>3665421331         | Valo               | r Contrato<br>500,00 🔲 | Forma de Pagame<br>1-Pagamento à P | nto<br>razo 💌 |
| 😮 F7 - Congultar    | Informações Bancárias<br>Banco | DO BRASIL S.A.     | Agência C<br>2728      | NPJ IPEF<br>· · / ·                |               |
| F9 - <u>O</u> utros | Componentes do Pagame          | nto do Frete       | Parcela                | 15                                 |               |
|                     | Tipo de Compone                | Valor              | <b>▼</b> Num.I         | Parc Data Vencto                   | Vir.Parce 🔺   |
|                     | 02-Impostos/Taxas              | 50,00              |                        | 1 09/04/2020                       | 2!            |
|                     | 03-Despesas                    | 250,00             | =                      | 2 05/05/2020                       | 2! ≘          |
|                     | 01-Vale Pedágio                | 200,00             |                        |                                    |               |
|                     | •                              |                    |                        |                                    | •             |

# Liberação e Emisão do MDFe

Após preencher todos os campos necessários, é necessário fazer a liberação para emissão do cadastro.

| Cadastro de M             | anifesto de Documentos Fiscais                                                                           |
|---------------------------|----------------------------------------------------------------------------------------------------|
| Código 9                  | .997                                                                                                    |
| F3 - <u>I</u> ncluir      | Dados Condutores / Veículos Documentos Vinculados Seguro / Prod. Predominante / Lotação ANTT Totalizador |
| F4 - Excluir              | Data Cadastro Uberação p/Emissão UF de Carregamento UF de Descarregamento                                |
| F5 - <u>G</u> ravar       | Carga                                                                                                    |
| 🗙 F6 - <u>C</u> ancelar   | 27.545 ····   CARGA SUDESTE MURE                                                                         |
| 🕜 F7 - Con <u>s</u> ultar | Não Prestador do Serviço de Transporte 👻                                                                 |
| F8 - <u>R</u> elatório    | Tipo de Transportador 0 - Não informado                                                                  |
| F9 - <u>O</u> utros       |                                                                                                    |
|                           |                                                                                                    |
|                           |                                                                                                    |
|                           |                                                                                                    |
|                           |                                                                                                    |
|                           |                                                                                                    |
|                           |                                                                                                    |

\*\*A partir da versão 129.00: Ao fazer a liberação para emissão, serão validadas informações obrigatórias para a emissão.

Após liberar os Manifestos para emissão, acesse Formulários > Manifesto de Documentos > Emissão.

Informe a carga e data de cadastro, selecione os documentos e "Salvar e Validar".

Será processado o XML do MDFe, realizadas as validações, e atribuído ao cadastro as informações do MDFe gerado (Número, data de emissão, chave, etc). Caso ocorra algum erro de validação, basta retornar ao cadastro, remover a liberação para emissão, corrigir a informação que gerou o erro e tentar emitir novamente.

#### Cancelamento

Ao realizar o cancelamento de um MDFe já transmitido, um novo registro com os dados deste MDFe será gerado (Num, chave, protocolo, e evento de cancelamento). O cadastro de Manifesto criado para emissão, ficará novamente disponível para edição.